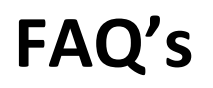

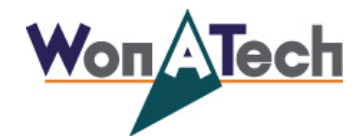

WBCS, WMPG, WPG series

## 소프트웨어(Smart Interface) 실행시 서버 연결이 안되는 경우

장비에 PC를 연결해서 사용하거나 기존에 사용하던 PC를 교체한 후 소프트웨어 실행 시 아래와 같이 장치 리스트에서 검색이 되지 않거나 서버 연결이 안되는 경우 다음 두가지 경우를 확인해 보십시오.

| R 연결         | X     |
|--------------|-------|
| 장치 리스트 :     |       |
|              |       |
|              | 장치 검색 |
| 🔲 시작 시 자동 연결 | 확인 취소 |
| 검색중          |       |

## 1) PC에 IP 설정 상태 확인

- 단 공유기를 사용하거나 정해진 IP를 사용하는 경우는 설정이 다르므로 폐사로 문의 바랍니다.
- ① 제어판에서 네트워크 및 인터넷 클릭 후 네트워크 및 공유 센터를 클릭합니다.
- ② 네트워크 및 공유 센터에서 어댑터 설정 변경을 클릭합니다.

| 🕗 🗸 😤 ► 제어판 ► 네! | 트워크 및 인터넷 🕨 네트워크 및 공유 센터                           | <ul> <li>◄ 제어판 검색</li> </ul>             |      |
|------------------|----------------------------------------------------|------------------------------------------|------|
| 제어판 홈            | 기보 네트의크 저보 ㅂ기 미 여겨 선                               | 7<br>7                                   |      |
| 무선 네트워크 관리       |                                                    | o 전체 5                                   | 맵 표시 |
| 어댄터 설정 변경        |                                                    |                                          |      |
| 고급 공유 설정 면경      | MSDN-SPECIAL 식별되지 않은<br>(이 컴퓨터)                    | 은네트워크 인터넷                                |      |
|                  | 활성 네트워크 보기                                         | 연결 또는 연종                                 | 결 끊기 |
|                  | 식별되지 않은 네트워크<br>공용 네트워크                            | 액세스 형식: 인터넷에 연결되어 있지 않<br>연결: 🔋 로컬 영역 연결 | 음    |
|                  | 네트워크 설정 변경                                         |                                          |      |
|                  | 새 연결 또는 네트워크 설정<br>무선, 광대역, 전화 접속, 애드혹 또는 V<br>니다. | 'PN 연결을 설정하거나 라우터 또는 액세스 지점을 설           | 성합   |
|                  | 🏫 네트워크에 연결                                         |                                          |      |
|                  |                                                    | I크에 연결하거나 다시 연결합니다                       |      |
|                  | · 홈 그룹 및 공유 옵션 선택                                  |                                          |      |
|                  | 다른 네트워크 컴퓨터에 있는 파일과 프                              | 프린터에 액세스하거나 공유 설정을 변경합니다.                |      |
| 참고 항목            |                                                    |                                          |      |
| Windows 방화벽      | · · · · · · · · · · · · · · · · · · ·              | 2제 해결 정보를 얻습니다.                          |      |
| 인터넷 옵션           |                                                    |                                          |      |
| 5 7 P            |                                                    |                                          |      |

③ 아래와 같이 창이 열리면 로컬 영역 연결을 선택합니다.
 (PC의 LAN 카드가 1개일 경우 아래와 같이 나타나며 만약 PC의 LAN 카드가 2개일 경우 장비에 사용할 네트워크를 지정해 설정해 주시면 됩니다.)

|                                                                                                    | l   |   | × |
|----------------------------------------------------------------------------------------------------|-----|---|---|
| ●       ●       ●       ●       ●       ●       ●       ●       ●       ●       ●       ●       ●       ●       ●       ●       ●       ●       ●       ●       ●       ●       ●       ●       ●       ●       ●       ●       ●       ●       ●       ●       ●       ●       ●       ●       ●       ●       ●       ●       ●       ●       ●       ●       ●       ●       ●       ●       ●       ●       ●       ●       ●       ●       ●       ●       ●       ●       ●       ●       ●       ●       ●       ●       ●       ●       ●       ●       ●       ●       ●       ●       ●       ●       ●       ●       ●       ●       ●       ●       ●       ●       ●       ●       ●       ●       ●       ●       ●       ●       ●       ●       ●       ●       ●       ●       ●       ●       ●       ●       ●       ●       ●       ●       ●       ●       ●       ●       ●       ●       ●       ●       ●       ●       ●       ●       ●       ●       ● |     |   | ٩ |
| 구성 🕶                                                                                                    | h h | ÷ | 0 |
| 로컬 영역 연결       식별되지 않은 네트워크         Yealtek PCIe FE Family Controller       Yealtek PCIe FE Family Controller                                                                                                    |     |   |   |
|                                                                                                    |     |   |   |

④ 로컬 영역 연결 상태 창이 열리면 속성을 클릭합니다.

| 🖳 로컬 영역 연결 상태       |                         |
|---------------------|-------------------------|
| 일반                  |                         |
| 연결                  |                         |
| IPv4 연결:            | 인터넷에 연결되어 있지 않음         |
| IPV6 연결:<br>미디어 산태: | 네트워크에 연결되어 있지 않음<br>사용하 |
| 시간:                 | 02:17:04                |
| 속도:                 | 100,0 Mbps              |
| 자세히(E)              |                         |
|                     |                         |
| 작업                  | 10<br>10<br>10          |
|                     | 보냄 — 💐 — 받음             |
| 바이트:                | 1,567,013,160           |
| 🚱 속성(P)             | 🚯 사용 안 함(D) 진단(G)       |
|                     | [ 닫기(C)                 |

⑤ 로컬 영역 연결 속성 창이 열리면 Internet Protocol Version 4 (TCP/IPv4)를 체크 후 속성을 클릭합니다.

| 🔮 Realtek PCIe                                           | GBE Family Controller                                |                          |
|----------------------------------------------------------|------------------------------------------------------|--------------------------|
| 미 연결에 다음 항목                                              | 사용(0):                                               | 구성(C)                    |
| 🗹 👎 Microsoft Ne                                         | etworks용 클라이언트<br>케죽러                                |                          |
| Microsoft L                                              | 세골더<br>트워크용 파일 및 프린터 공                               | 같다                       |
| <ul> <li>Internet Prot</li> <li>Internet Prot</li> </ul> | ocol Version 6 (TCP/IPv6<br>ocol Version 4 (TCP/IPv4 | 1)<br>1)                 |
| 🗹 🔺 Link-Layer<br>🗹 🔺 Link-Layer 1                       | Topology Discovery Mapj<br>Fopology Discovery Resp   | per I/O Driver<br>Jonder |
| 설치(N),,,                                                 | ) [제거(U) ]                                           | 속성(R)                    |
| 설명                                                       |                                                      |                          |

⑥ Internet Protocol Version 4 (TCP/IPv4) 속성창이 열리면 자동으로 IP 주소 받기가 체크되어 있는지 확인 후 체크가 되어 있지 않다면 체크 후 확인을 클릭합니다.

| Internet Protocol Version 4 (TCP/IPv4) 속                                   | 성            |            |              |           | ? <mark>×</mark> |
|----------------------------------------------------------------------------|--------------|------------|--------------|-----------|------------------|
| 일반 대체 구성                                                                   |              |            |              |           |                  |
| 네트워크가 IP 자동 설정 기능을 지원해<br>할 수 있습니다. 지원하지 않으면, 네트<br>을 문의해야 합니다.            | 하면 IP<br>트워크 | 설정(<br>관리자 | 이 자동<br>에게 3 | 으로<br>덕절힌 | 할당되도록<br>⁺IP 설정값 |
| ● 자동으로 IP 주소 받기(0)<br>                                                     |              |            |              |           |                  |
| IP 주소(I):                                                                  |              | 5          | 63           | ÷.        |                  |
| 서브넷 마스크(U);                                                                |              | 5          | ě.           | i.        |                  |
| 기본 게이트웨이(D):                                                               |              | 5          | ě.           | î.        |                  |
| <ul> <li>● 자동으로 DNS 서버 주소 받기(B)</li> <li>── 다음 DNS 서버 주소 사용(E):</li> </ul> |              |            |              |           |                  |
| 기본 설정 DNS 서버(P):                                                           |              | 2          | - 12         |           |                  |
| 보조 DNS 서버(A):                                                              |              | 2          | 10           | *         |                  |
| □ 끝낼 때 설정 유효성 검사(L)                                                        |              |            |              |           | 고급(V)            |
|                                                                            |              |            | 확인           | !         | 취소               |

## 2) Windows 방화벽 해제

- 제어판에서 시스템 및 보안 클릭 후 Windows 방화벽에서 Windows 방화벽에서 프로그램 허용을 클릭합니다.
- ② 프로그램이 Windows 방화벽을 통해 통신하도록 허용할 수 있는 창이 뜨면 허용되는 프로그램 및 기능에서 장비 모델(WBCS,WMPG,WPG)명이 있으면 제거를 클릭하여 주십시오.
- ③ 만약 V3 같은 백신 프로그램이 설치되어 있다면 위와 마찬가지로 프로그램 환경설정에서 방화벽을 해제해 주십시오.

만약 위의 두가지 확인에서 문제가 보이지 않는다면 폐사로 연락 주시기 바랍니다.